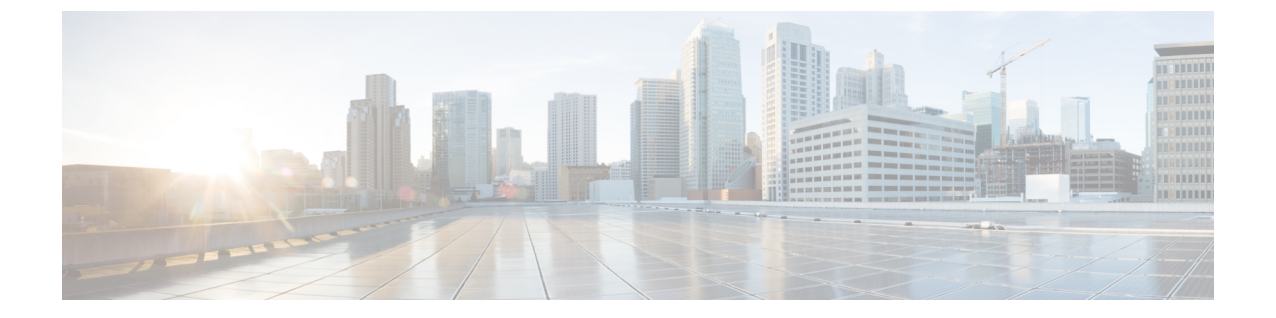

# スイッチの設定

この付録の内容は、次のとおりです。

- •構成セットアップ ウィザードを使用したスイッチの設定 (1ページ)
- CLI を使用したスイッチの設定 (3 ページ)

# 構成セットアップウィザードを使用したスイッチの設定

# クイック セットアップ:構成セットアップ ウィザードへのアクセス

スイッチの初回セットアップ時は、構成セットアップウィザードを使用して初期 IP 情報を入 力します。これによって、スイッチをローカルルータおよびインターネットに接続できるよう になります。その後、その IP アドレスでスイッチにアクセスし、その他の設定を実行できる ようになります。

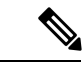

(注) デバイスが Bluetooth をサポートしている場合、初期設定タスクが事前に設定された状態でロードされます。Bluetooth を使用して、PC をデバイスに接続します。Web ブラウザで IP アドレス172.16.0.1 を入力します。デフォルトのクレデンシャル(ユーザ名:cisco、パスワード:cisco)を入力し、Enter を押します。

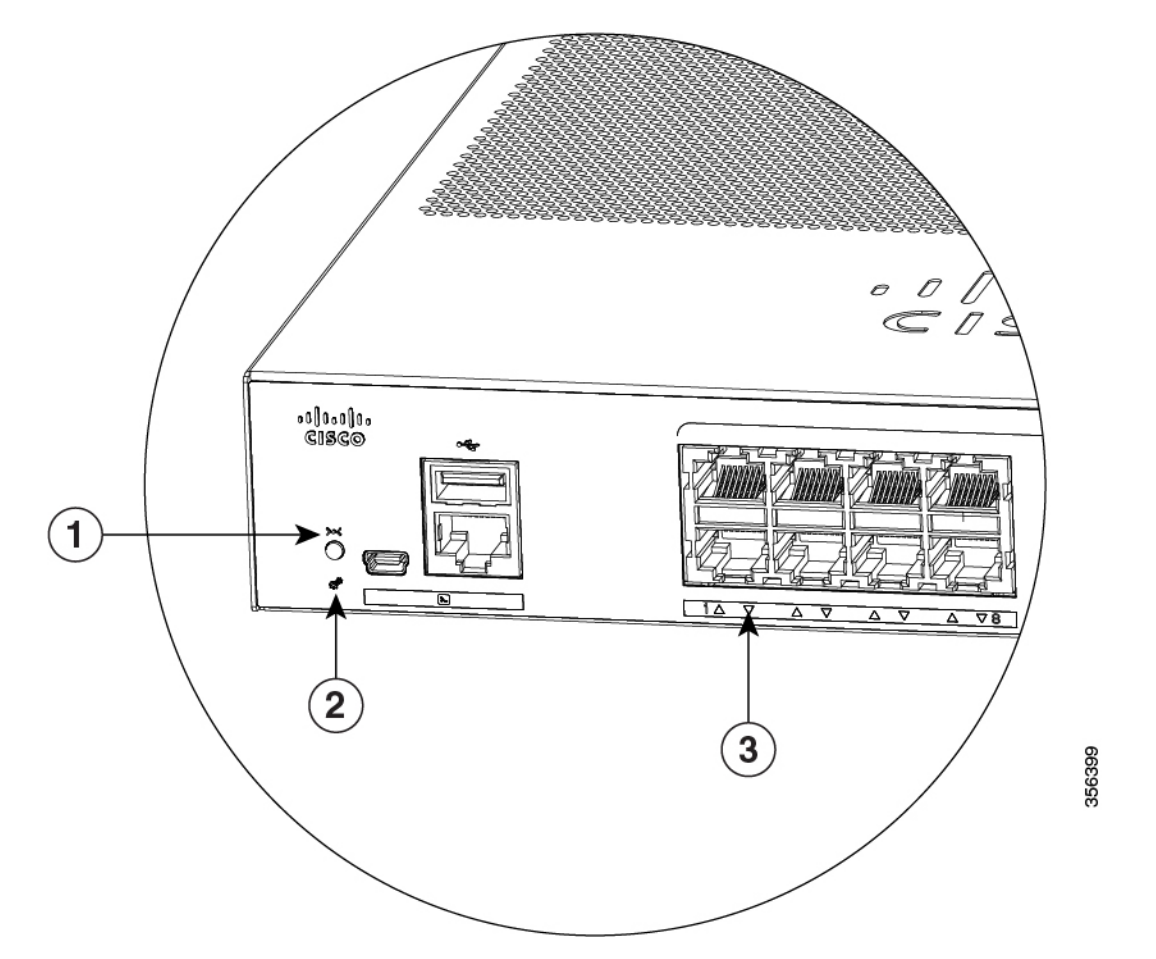

| 1 | リセット ボタン        |
|---|-----------------|
| 2 | SYST LED (システム) |
| 3 | ポートLED          |

開始する前に: PC に固定 IP アドレスが設定されている場合は、一時的に DHCP を使用するように PC の設定を変更します。

- ステップ1 デバイスがスイッチに接続されていないことを確認します。初期状態では、スイッチはDHCP サーバとして機能します。
- ステップ2 STAT LED がグリーンに点灯したままであることを確認します。これは POST が完了したこと を示します。STAT LED がオレンジに変わった場合は、デバイスの POST が失敗しています。 AC 電源コードを、デバイスの AC 電源コネクタおよびアース接続された AC 電源コンセント に再接続します。STAT LED がまだグリーンにならない場合は、シスコの担当者または販売店 にお問い合わせください。

ステップ3 [Reset] ボタンを3~4秒間押し続けてから離します。

**注意:3~4**秒後に [Reset] ボタンを離してください。それよりも長く [Reset] ボタンを押し続けると、セットアップモードが終了します。

- ステップ4 カテゴリ5のストレートイーサネットケーブルを、スイッチの前面パネルの10/100/1000イー サネットポートおよび PC のイーサネットポートに接続します。
- **ステップ5** PC およびデバイスのポート LED がグリーンに点灯したままになっているか、またはグリーン で点滅していることを確認します。これは接続が成功したことを示します。
- ステップ6 30 秒間待機します。
- **ステップ7** PC のインターネットブラウザーを使用してデバイスにログオンするには、インターネットブ ラウザーのアドレス バーに IP アドレス 10.0.0.1 または 10.0.0.3 を入力し、Enter を押します。
- ステップ8 デフォルトのクレデンシャル(ユーザ名:cisco、パスワード:cisco)を入力してEnterを押します。

構成セットアップ ウィザードが表示されます。[Go to Wizard] をクリックします。

## 構成セットアップ ウィザードの完了

構成セットアップウィザードを完了することで、トラフィックがネットワークを通過できるようにするために必要な最小構成でデバイスをセットアップすることができます。これを実現するには、構成セットアップウィザードを進めながら次のセットアップタスクを完了する必要があります。

- ・デバイスの基本設定
- •インターフェイス
- レイヤ3設定
- •高度なデバイス設定

構成セットアップウィザードの完了に関連する構成手順の詳細については、『User Guide for Cisco Configuration Professional for Catalyst』を参照してください。

# CLI を使用したスイッチの設定

# コンソール ポート経由での CLI のアクセス

スイッチの RJ-45 コンソール ポートまたは USB コンソール ポートを PC またはワークステー ションに接続し、端末エミュレーション ソフトウェアを通じてスイッチにアクセスすることに より、設定済みスイッチ、または未設定のスイッチ上で CLI にアクセスできます。

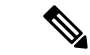

(注) スイッチをスタックしている場合は、スタック内の1つのスイッチのコンソールポートに接続 します。任意のメンバスイッチから、スタック全体の初期設定を行うことができます。

## RJ-45 コンソール ポートの接続

手順

- ステップ1 RJ-45/DB-9 アダプタ ケーブルを PC の 9 ピン シリアル ポートに接続します。ケーブルのもう 一方の端をスイッチのコンソール ポートに接続します。
- ステップ2 PC または端末上で端末エミュレーション ソフトウェアを起動します。このプログラム(その 多くは、HyperTerminal や ProcommPlus などの PC アプリケーション)は、使用可能な PC また は端末とスイッチの間の通信を確立します。
- **ステップ3** コンソール ポートのデフォルト特性に合わせて、PC または端末のボーレートおよびキャラク タ フォーマットを次のように設定します。
  - ・9600 ボー
  - •8データビット
  - •1ストップビット
  - ・パリティなし
  - ・なし (フロー制御)
- **ステップ4** スイッチのクイック スタート ガイドを参照して、スイッチの電源を入れます。
- ステップ5 PC または端末にブートローダ シーケンスが表示されます。Enter を押してセットアッププロ ンプトを表示します。

### USB コンソール ポートの接続

- ステップ1 スイッチの USB コンソール ポートを Windows ベースの PC に最初に接続するときは、USB ド ライバをインストールします。「Cisco Microsoft Windows USB デバイスドライバのインストー ル (5ページ)」を参照してください。
- **ステップ2** USB ケーブルを PC の USB ポートに接続します。ケーブルのもう一方の端をスイッチのミニ B (5 ピン コネクタ) USB コンソール ポートに接続します。

- ステップ3 PC または端末上で端末エミュレーション ソフトウェアを起動します。このプログラム(その 多くは、HyperTerminal や ProcommPlus などの PC アプリケーション)は、使用可能な PC また は端末とスイッチの間の通信を確立します。
- **ステップ4** コンソール ポートのデフォルト特性に合わせて、PC または端末のボーレートおよびキャラク タ フォーマットを次のように設定します。
  - ・9600 ボー
  - ・8 データ ビット
  - •1ストップビット
  - •パリティなし
  - ・なし (フロー制御)
- **ステップ5** スイッチのクイックスタートガイドを参照して、スイッチの電源を入れます。
- **ステップ6** PC または端末にブートローダ シーケンスが表示されます。Enter を押してセットアッププロ ンプトを表示します。セットアッププログラムの手順に従います。

# Cisco Microsoft Windows USB デバイス ドライバのインストール

Microsoft Windows ベースの PC をスイッチの USB コンソール ポートに最初に接続するときに、 USB デバイス ドライバをインストールする必要があります。

## Cisco Microsoft Windows XP USB ドライバのインストール

- ステップ1 Cisco.com の Web サイトから Cisco USB コンソール ドライバ ファイルを入手し、解凍します。
  - (注) スイッチソフトウェアのダウンロード用のCisco.comサイトから、ドライバファイル をダウンロードできます。
- **ステップ2** 32 ビット Windows XP を使用している場合は、Windows\_32 フォルダ内の setup.exe ファイルを ダブルクリックします。64 ビット Windows XP を使用している場合は、Windows\_64 フォルダ 内の setup(x64).exe ファイルをダブルクリックします。
- ステップ3 Cisco Virtual Com InstallShield Wizard が起動します。
- ステップ4 [Ready to Install the Program] ウィンドウが表示されます。[Install] をクリックします。
- ステップ5 [InstallShield Wizard Completed] ウィンドウが表示されます。[Finish] をクリックします。

ステップ6 USB ケーブルを、PC とスイッチのコンソール ポートに接続します。USB コンソール ポートのLED がグリーンで点灯し、Found New Hardware ウィザードが表示されます。指示に従って、 ドライバのインストールを完了します。

## Cisco Microsoft Windows 2000 USB ドライバのインストール

#### 手順

- ステップ1 Cisco.comのWebサイトからCisco USB コンソールドライバファイルを入手し、解凍します。
  - (注) スイッチソフトウェアのダウンロード用のCisco.comサイトから、ドライバファイル をダウンロードできます。
- ステップ2 setup.exe ファイルをダブルクリックします。
- ステップ3 Cisco Virtual Com InstallShield Wizard が起動します。[Next] をクリックします。
- ステップ4 [Ready to Install the Program] ウィンドウが表示されます。[Install] をクリックします。
- ステップ5 [InstallShield Wizard Completed] ウィンドウが表示されます。[Finish] をクリックします。
- ステップ6 USB ケーブルを、PC とスイッチのコンソール ポートに接続します。USB コンソール ポートのLED がグリーンで点灯し、Found New Hardware ウィザードが表示されます。指示に従って、ドライバのインストールを完了します。

### Cisco Microsoft Windows 7 USB ドライバのインストール

- ステップ1 Cisco.comのWebサイトからCisco USB コンソールドライバファイルを入手し、解凍します。
  - (注) スイッチソフトウェアのダウンロード用のCisco.comサイトから、ドライバファイル をダウンロードできます。
- **ステップ2** 32 ビット Windows 7 を使用している場合は、Windows\_32 フォルダ内の setup.exe ファイルをダ ブルクリックします。64 ビット Windows 7 を使用している場合は、Windows\_64 フォルダ内の setup(x64).exe ファイルをダブルクリックします。
- ステップ3 Cisco Virtual Com InstallShield Wizard が起動します。[Next] をクリックします。
- ステップ4 [Ready to Install the Program] ウィンドウが表示されます。[Install] をクリックします。
  - (注) User Account Control 警告が表示された場合は、[Allow I trust this program] をクリック して先に進みます。
- ステップ5 [InstallShield Wizard Completed] ウィンドウが表示されます。[Finish] をクリックします。

ステップ6 USB ケーブルを、PC とスイッチのコンソール ポートに接続します。USB コンソール ポートのLED がグリーンで点灯し、Found New Hardware ウィザードが表示されます。指示に従って、 ドライバのインストールを完了します。

# Cisco Microsoft Windows USB ドライバのアンインストール

## Cisco Microsoft Windows XP および 2000 USB ドライバのアンインストール

Windows の Add or Remove Programs ユーティリティ、または setup.exe ファイルを使用します。

#### Setup.exe プログラムの使用

#### 始める前に

ドライバをアンインストールする前に、スイッチとコンソール端末を切り離します。

#### 手順

- **ステップ1** 32 ビット Windows の場合は setup.exe を、64 ビット Windows の場合は setup(x64).exe を実行します。[Next] をクリックします。
- ステップ2 Cisco Virtual Com の InstallShield Wizard が表示されます。[Next] をクリックします。
- **ステップ3** プログラムメンテナンスウィンドウが表示されたら、[Remove] オプションボタンを選択しま す。[Next] をクリックします。
- ステップ4 [Remove the Program] ウィンドウが表示されたら、[Remove] をクリックします。
- ステップ5 [InstallShield Wizard Completed] ウィンドウが表示されたら、[Finish] をクリックします。

Add or Remove Programs ユーティリティの使用

#### 始める前に

ドライバをアンインストールする前に、スイッチとコンソール端末を切り離します。

- ステップ1 [Start] > [Control Panel] > [Add or Remove Programs] の順にクリックします。
- ステップ2 [Cisco Virtual Com] までスクロールして [Remove] をクリックします。
- ステップ3 [Program Maintenance] ウィンドウが表示されたら、[Remove] オプションボタンを選択します。 [Next] をクリックします。

## Cisco Microsoft Windows 7 USB ドライバのアンインストール

#### 始める前に

ドライバをアンインストールする前に、スイッチとコンソール端末を切り離します。

- **ステップ1** 32 ビット Windows の場合は setup.exe を、64 ビット Windows の場合は setup(x64).exe を実行します。[Next] をクリックします。
- ステップ2 Cisco Virtual Com の InstallShield Wizard が表示されます。[Next] をクリックします。
- **ステップ3** プログラム メンテナンス ウィンドウが表示されたら、[Remove] オプション ボタンを選択しま す。[Next] をクリックします。
- ステップ4 [Remove the Program] ウィンドウが表示されたら、[Remove] をクリックします。
  - (注) User Account Control 警告が表示された場合は、[Allow I trust this program] をクリッ クして先に進みます。
- ステップ5 [InstallShield Wizard Completed] ウィンドウが表示されたら、[Finish] をクリックします。